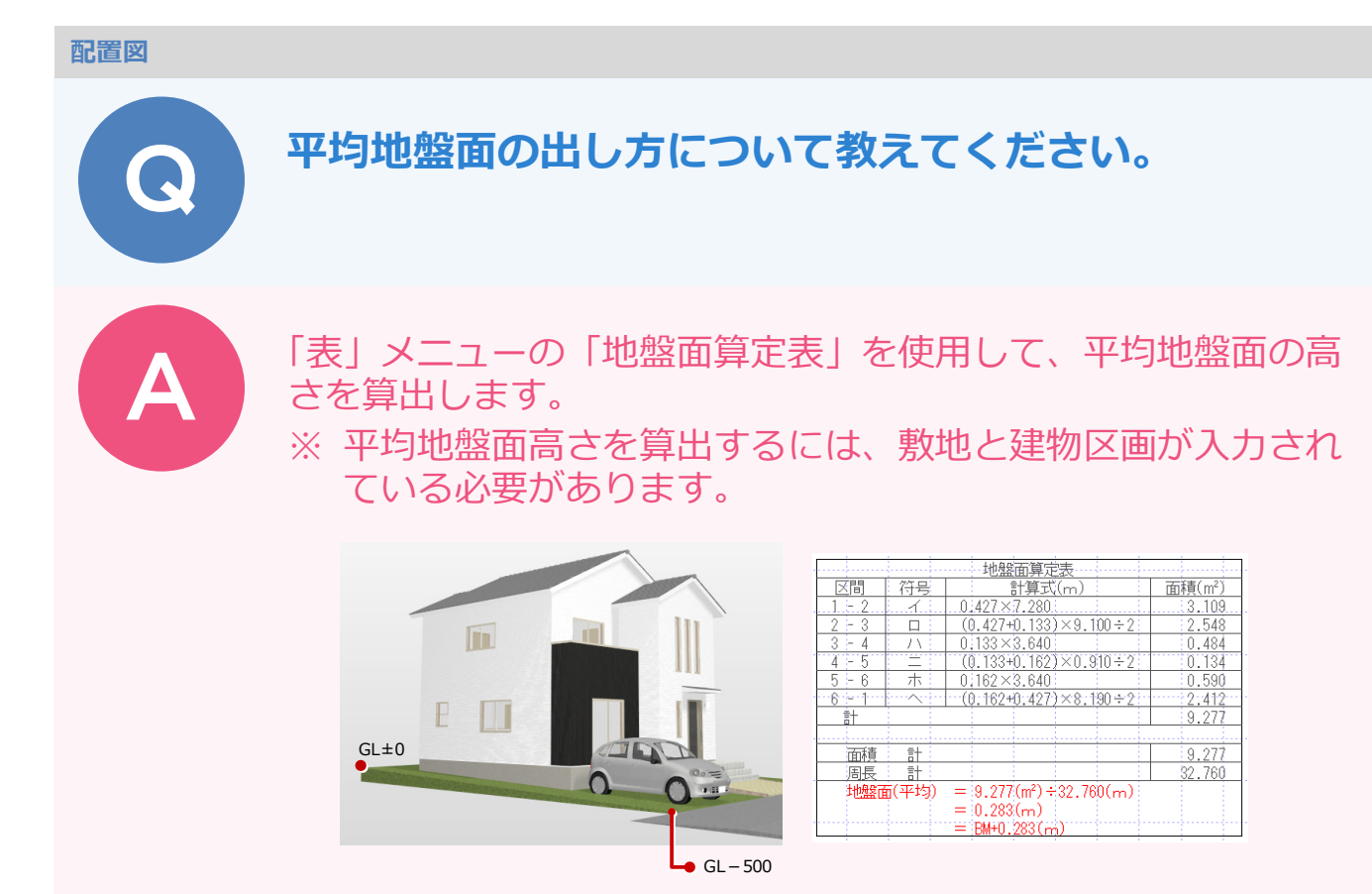

## 敷地に高低差を設定する

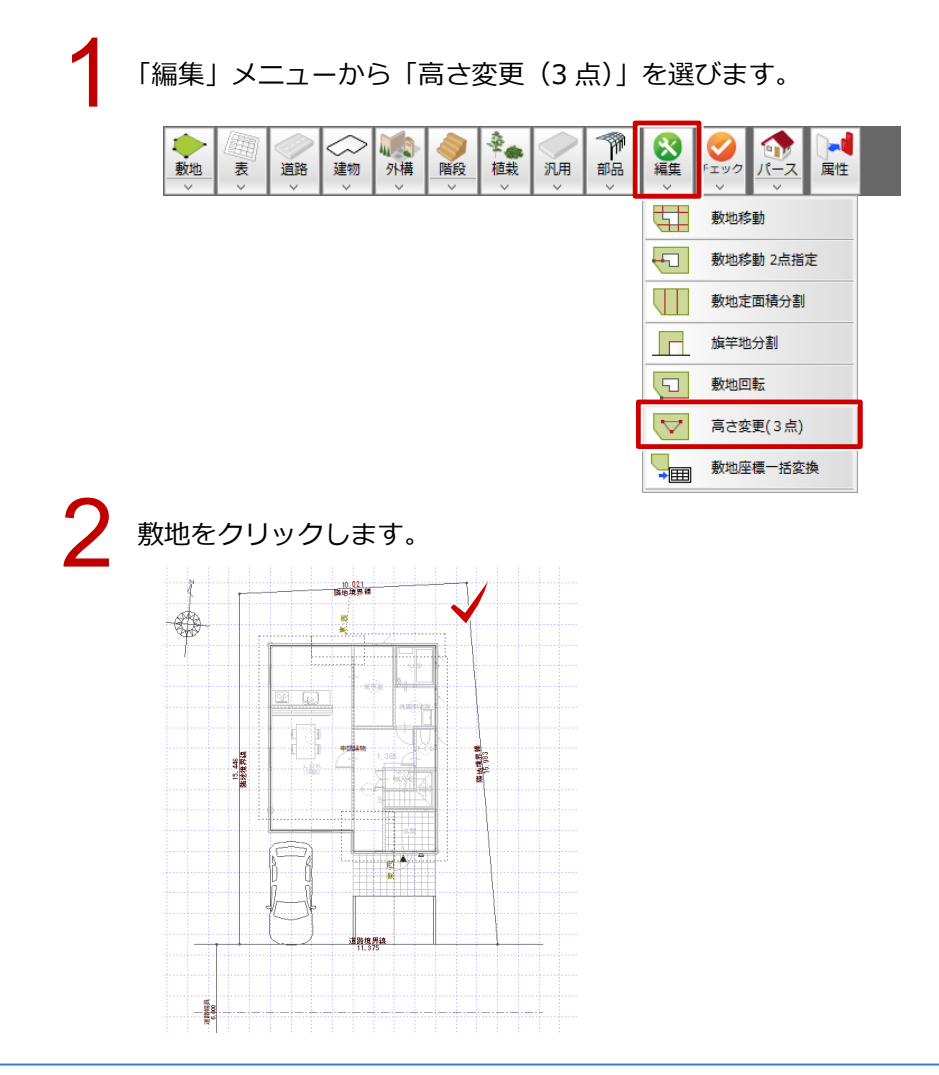

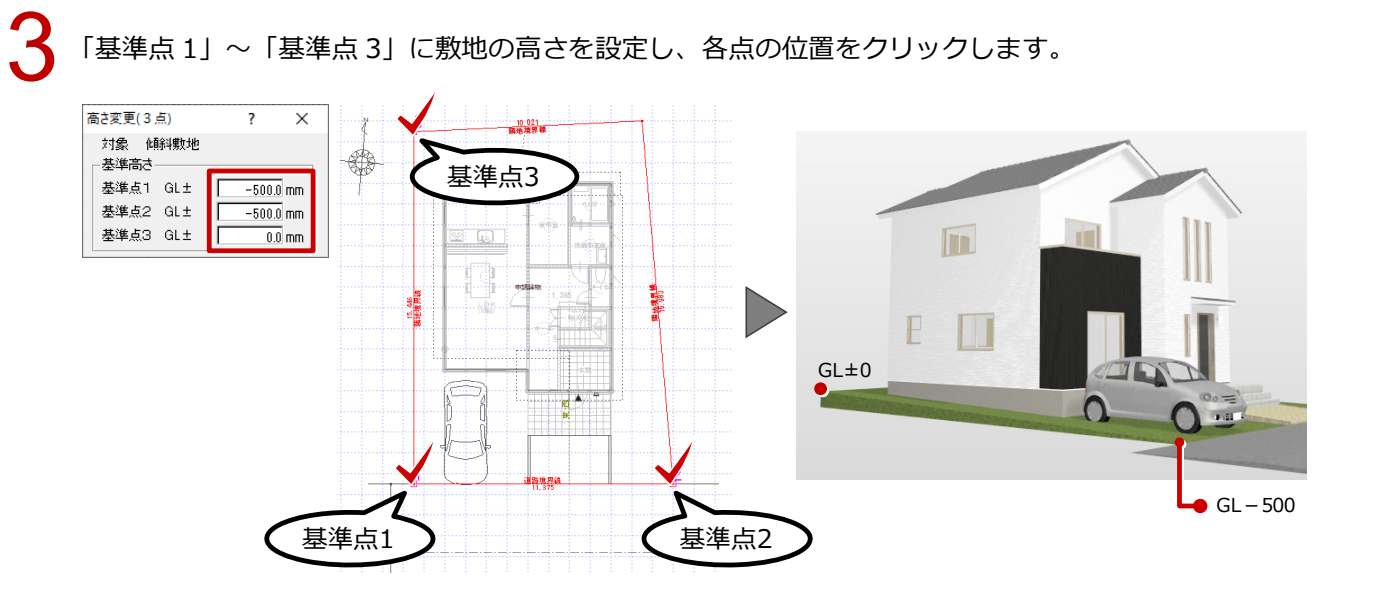

## 基準 BM の高さを設定する

```
「設定」をクリックします。

「 😂 🗟 🍳 🔍 👓 🐺 📴 🖪 <sup>4</sup>編 <sup>整</sup>合 <sup>9</sup>請 <sup>ポ</sup>
```

「専用初期設定 : 丸め・マーク設定 – 設定 2」の「基準 BM」に、ベンチマークの高さを設計 GL から の高さで設定します。

※ この基準 BM からの高さで平均地盤高を算出します。

3

「地盤面算定」で面積と距離の丸めを設定し、「OK」をクリックします。

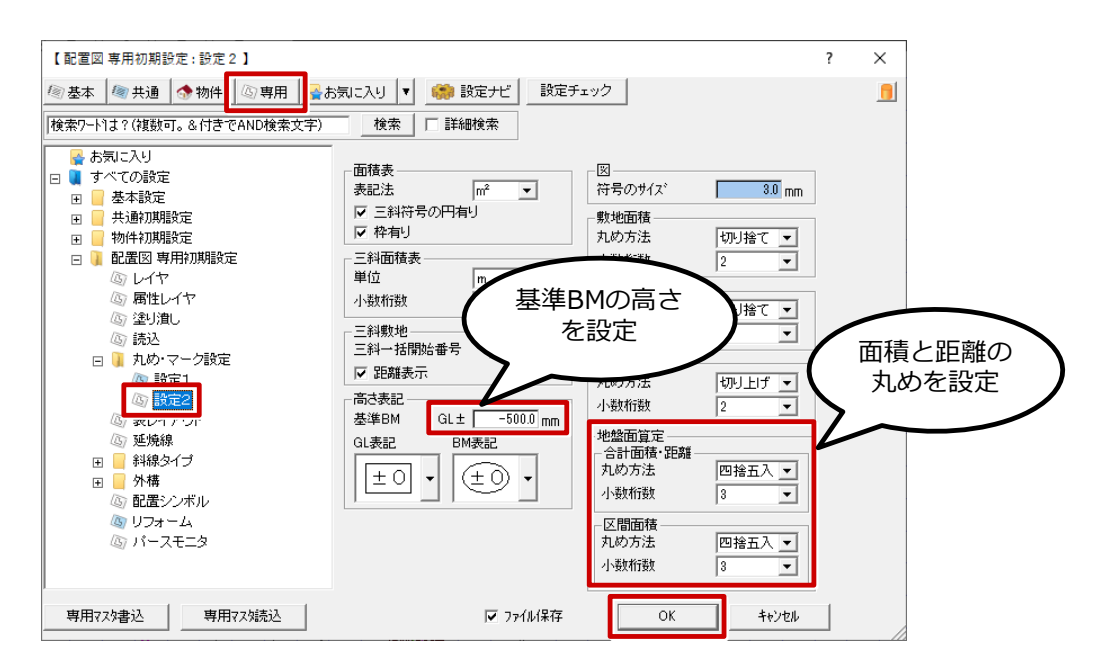

## 平均地盤面の高さを算出する

「表」メニューから「地盤面算定表」を選びます。

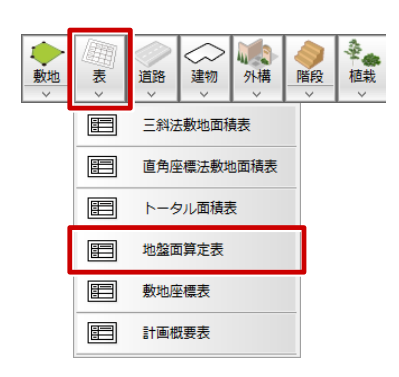

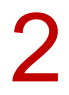

「地盤面算定表」ダイアログの内容を確認して、「OK」をクリックします。 ※ 建築物が周囲の敷地と接する各位置の高さより、平均地盤面の高さを算出します。

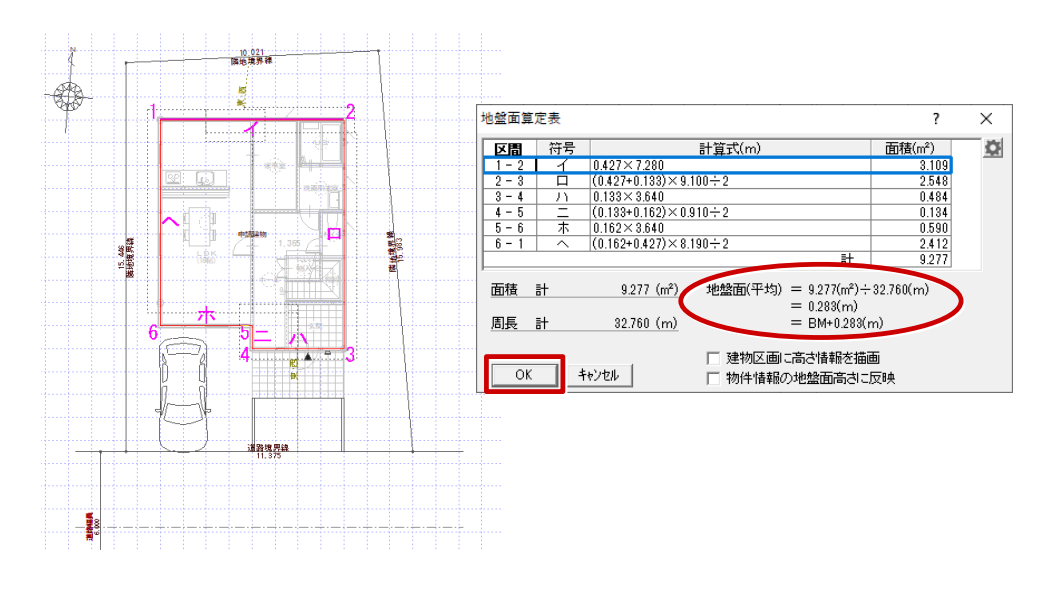

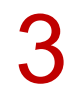

地盤面算定表の配置位置をクリックします。

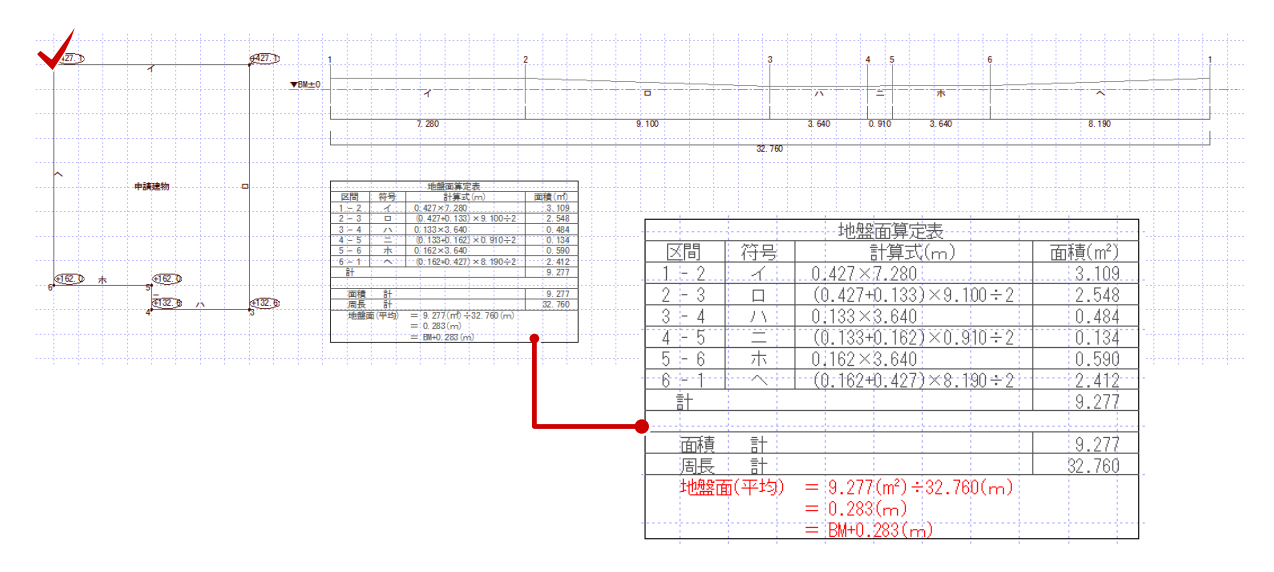

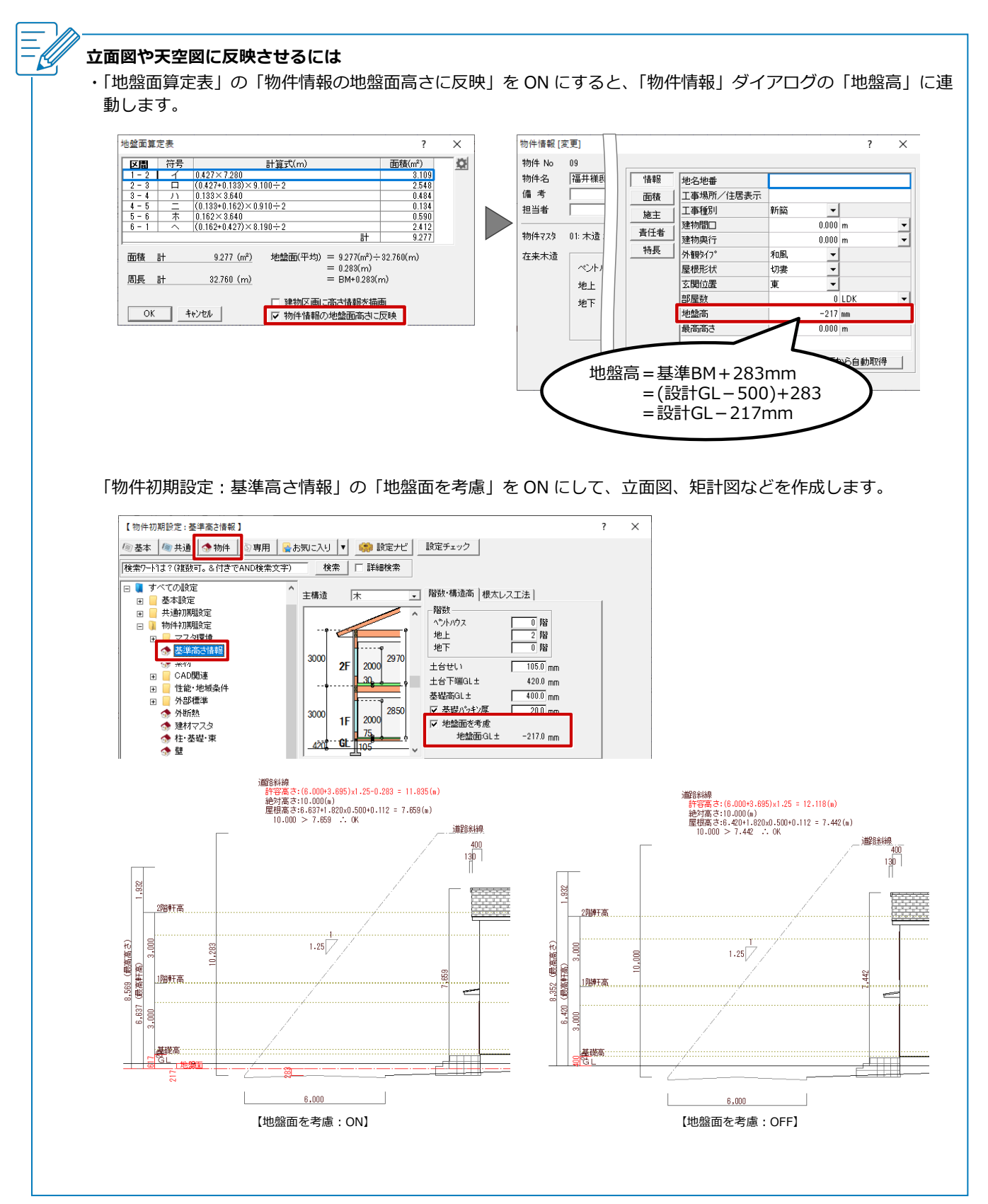